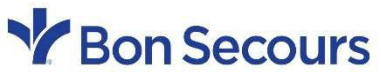

Memorial College of Nursing Southside College of Health Sciences St. Mary's Hospital School of Medical Imaging

# **HeartCode BLS Certification Process**

### Step 1 – Purchase the BLS HeartCode module from the American Heart Association website

- i. Visit this link: HeartCode® BLS | AHA
- ii. Click the chevron arrow next to "Courses" and select "Basic Life Support (BLS)"

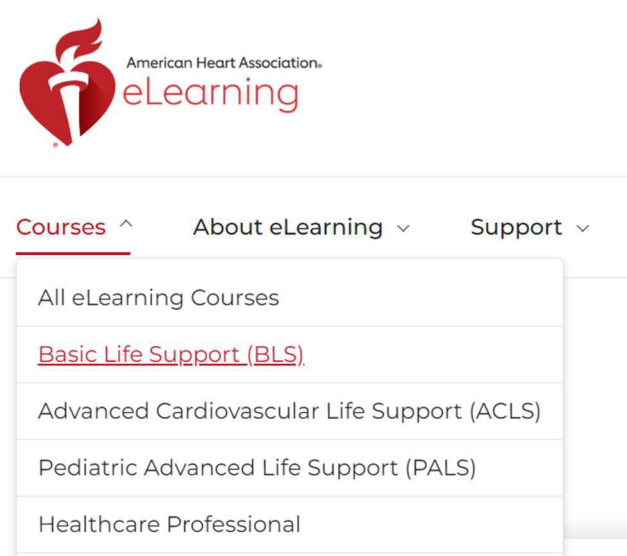

iii. Click "purchase" on the "HeartCode BLS Online" package. On the next page, select "add to cart"

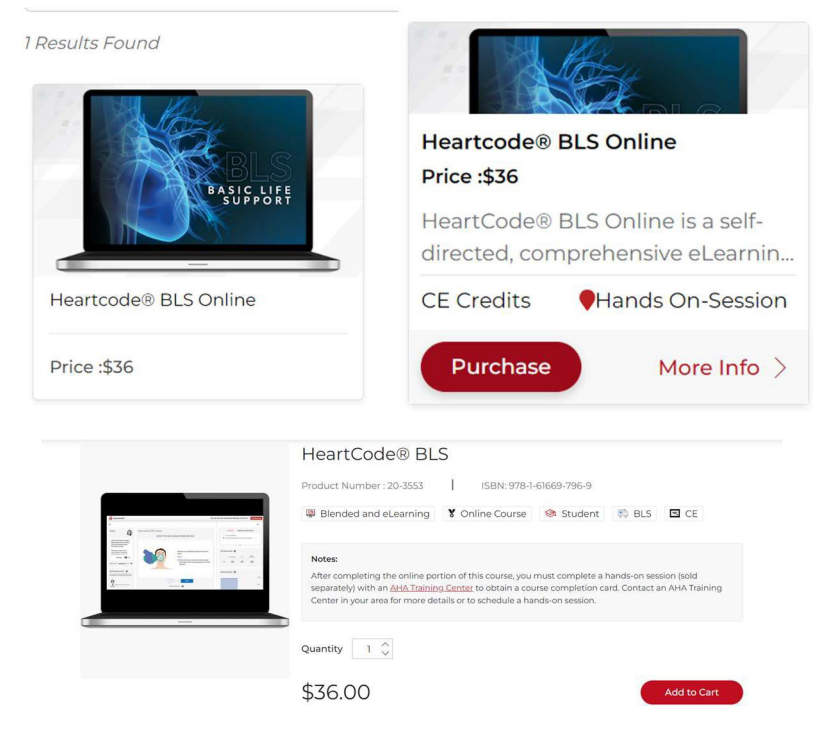

iv. Click Checkout then Log in or Register to create an account to check out.

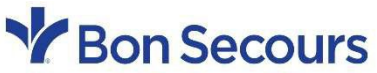

Memorial College of Nursing Southside College of Health Sciences St. Mary's Hospital School of Medical Imaging

> Step 2 – After you complete the online module portion, save a pdf of the online completion certificate. You will need to email it to the Simulation and Certification Center when you schedule your Skills Check.

### Step 3 – Schedule your skills check portion.

- i. Visit: <u>https://paymentsafe.experianhealth.com/\_members/financial/ecashiering/</u> Hosting/MercyProBilling/default.aspx
- ii. Select the "BLS Skill Check Only" option under "Class Name." *Do not purchase a BLS eCard. That will be included in the payment made for your Skills Check.*

| Online Class Registration |       |           |              |                |
|---------------------------|-------|-----------|--------------|----------------|
| Class Name                | Units | Unit Cost | Class Number | Payment Amount |
| BLS Skill Check Only 💙    | 1     | \$25.00   | 2404381201-2 | 25.00          |
| Add Row Remove Row        |       |           |              | 25.00          |

- iii. Click "Submit" once you've added the skills check to your cart
- iv. Put in your card information and click "submit payment"

# Step 4 – Schedule your BLS Skills Check.

After you have purchased the BLS Skill Check, email the Heartcode mailbox *and attach the pdf of your online completion certificate*:

#### BSHSI-Heartcode@bshsi.org

You'll receive an email reply with appointment dates/times. Once you have indicated your choice, a calendar invite with details will be emailed to you as confirmation of the appointment.